# Application deadline

Spring admission: October 31

Fall admission: March 31

\*You need to upload all the required documents by the application deadline.

# How to complete the application

1. See the link below and click "New Registration". https://nmes.jp/en/app/EB37440401/

## Nagoya University of Foreign Studies Online Application for the International Exchange Program

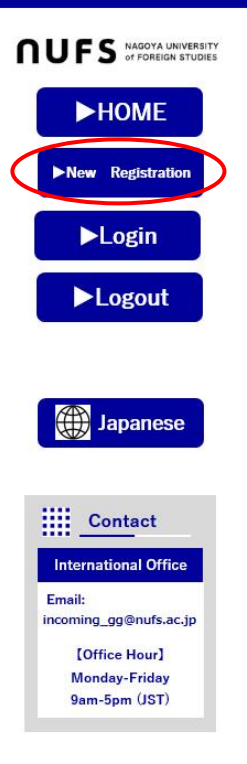

If you are a first time user, please click "New Registration" on the left and register your name and email address. A login password will be sent to your registered email address. To apply for the NUFS exchange program, please login with your

registered email address and password, and complete your application.

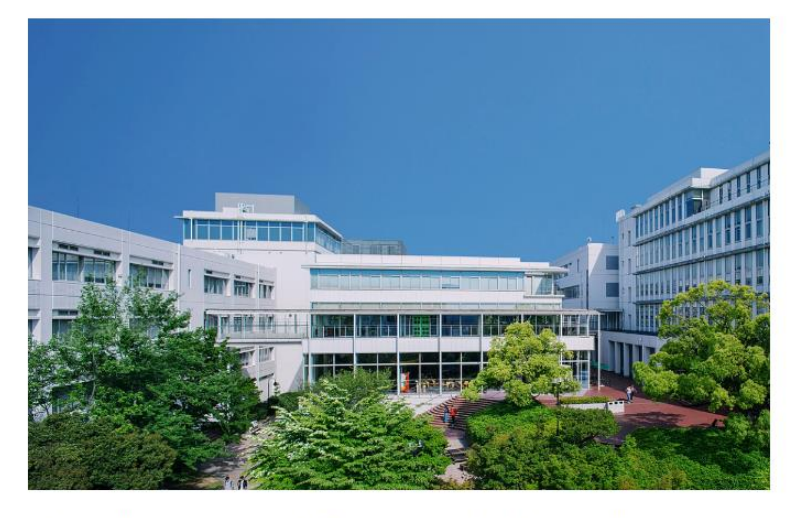

\*Email will be sent from the following address. "info@nmes.jp" If you are using junk mail filter by setting specific domain, please set "nmes.jp" at the domain address column.
 \*We recommend that you use the latest version of Google Chrome \$\$\$ to use our website safely.

2. Enter your name and email address, and click "Confirm".

\*For your family name/surname, please enter it in CAPITAL LETTERS.

| Nagoya University of Foreign Studies<br>Online Application for the International Exchange Program |                                                                     |                                                                                                    |
|---------------------------------------------------------------------------------------------------|---------------------------------------------------------------------|----------------------------------------------------------------------------------------------------|
|                                                                                                   | Registration o                                                      | f Applicant Information                                                                                                    |
| IIUF3 of FOREIGN STUDIES                                                                          | Please register the app                                             | licant information first.                                                                                                    |
| ►HOME                                                                                             | Fields marked with *                                                | are required.                                                                                                    |
| ►New Registration                                                                                 |                                                                     | (as it appears on your passport)                                                                                                    |
|                                                                                                   |                                                                     | Family name / surname                                                                                                    |
| ►Login                                                                                            |                                                                     | NAGOYA                                                                                                    |
| Negaut                                                                                            | Name*                                                               | First name                                                                                                    |
| Logout                                                                                            |                                                                     | Hanako                                                                                                    |
|                                                                                                   |                                                                     | Middle name(s)                                                                                                    |
|                                                                                                   |                                                                     | Gaidai                                                                                                    |
| Japanese                                                                                          | Email address*                                                      | nagoyahanako@nufs.com                                                                                                    |
| Contact                                                                                           | Email address<br>(confirmation) *                                   | nagoyahanako@nufs.com                                                                                                    |
| Email:<br>Incoming_gg@nufs.ac.jp<br>[Office Hour]<br>Monday-Friday<br>9am-5pm (JST)               | Handling of perso<br>Please read "Handling<br>check mark in the box | onal information<br>of personal information" below. If you agree with the provisions, place a<br>next to "I agree".<br>Iandling of personal information |

## 3. Click "Register".

| Nagoya University of Foreign Studies<br>Online Application for the International Exchange Program |               |                                                                                                    |
|---------------------------------------------------------------------------------------------------|---------------|----------------------------------------------------------------------------------------------------|
| <b>NUFS</b> NAGOYA UNIVERSITY<br>of FOREIGN STUDIES                                               | Confirmation  | of Applicant Information                                                                                                |
| <ul> <li>HOME</li> <li>New Registration</li> <li>Login</li> <li>Logout</li> </ul>                 | Name          | (as it appears on your passport)<br>Family name / surname<br>NAGOYA<br>First name<br>Hanako<br>Middle name(s)<br>Gaidai |
|                                                                                                   | Email address | nagoyahanako@nufs.com                                                                                                   |
| Japanese Japanese                                                                                 |               | Back Register                                                                                                    |

# Nagoya University of Foreign Studies Online Application for the International Exchange Program

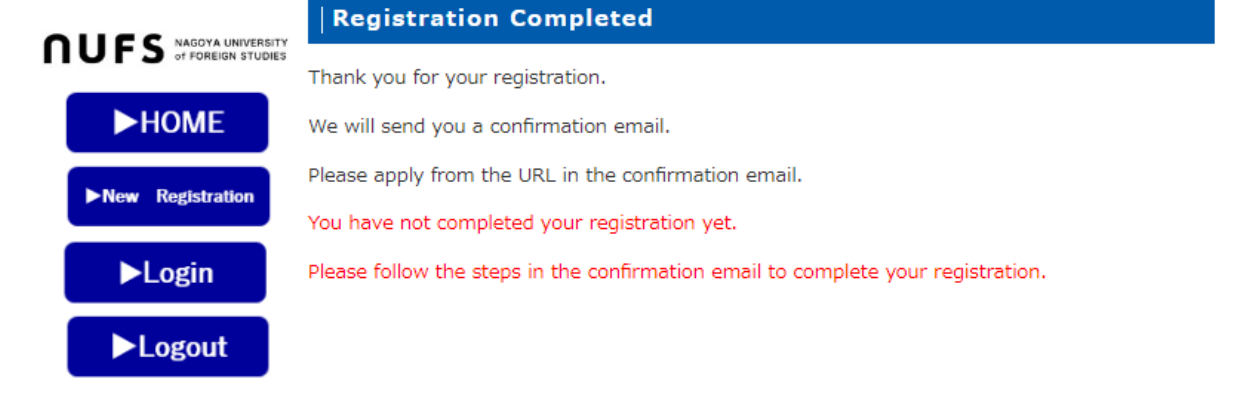

4. A password will be sent to your registered email address.

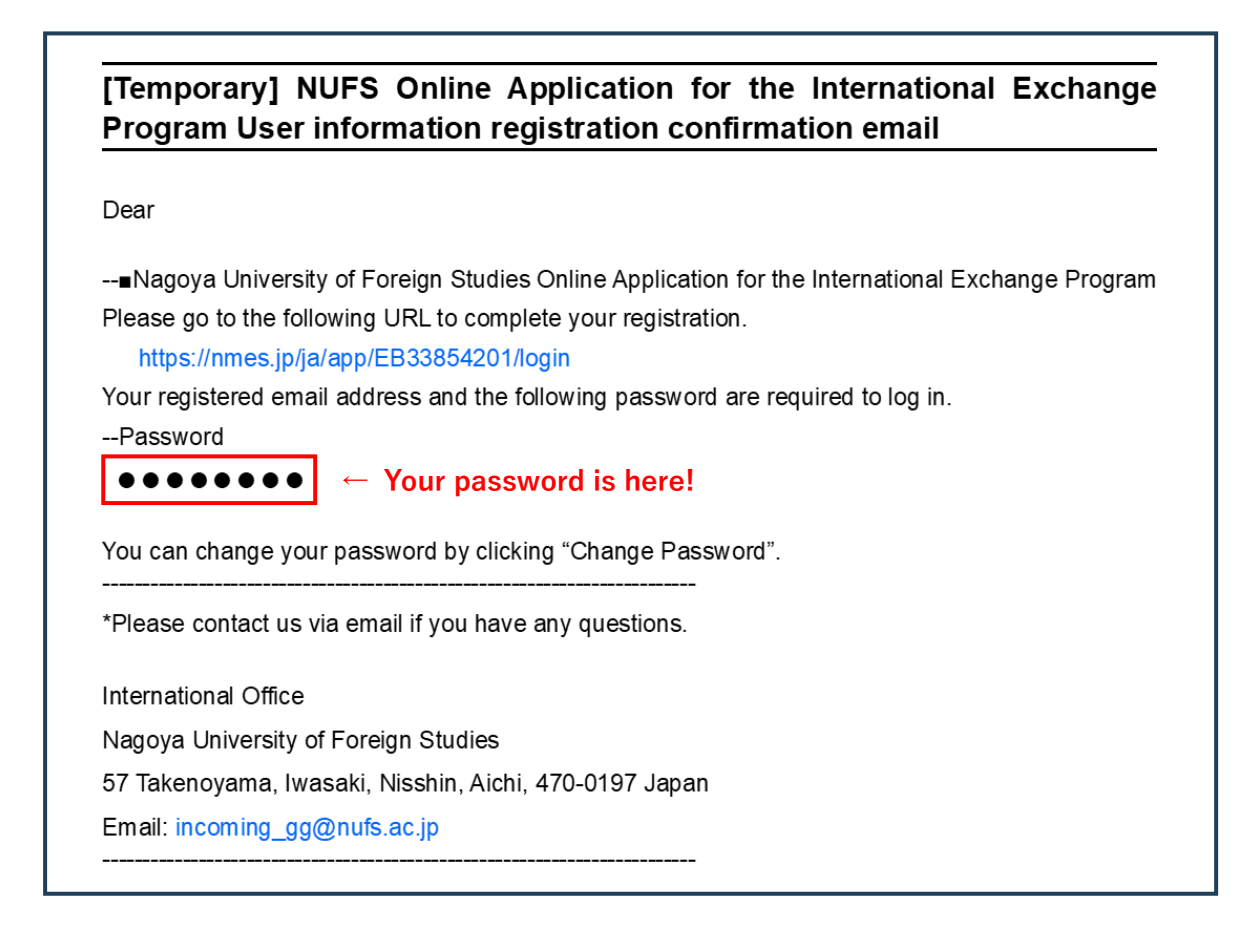

5. See the link below and enter your registered email address and password, and click "Login". Start filling out the form! https://nmes.jp/en/app/EB37440401/login

# Nagoya University of Foreign Studies Online Application for the International Exchange Program

|                           | Login                           |                                                      |             |
|---------------------------|---------------------------------|------------------------------------------------------|-------------|
| IIUF 3 of FOREIGN STUDIES | Enter your registered email add | dress and a password you have received via email.    |             |
| ►номе                     | If you have not registered yet, | please register the applicant information from $her$ | <u>'e</u> . |
| ►New Registration         | E-mail                          | nagoyahanako@nufs.com                                |             |
| ►Login                    | password                        | ••••••                                               | 0           |
| ►Logout                   |                                 |                                                      |             |
|                           | <                               | Login                                                |             |
| Japanese                  |                                 | Forgot your password                                 |             |

#### \*Passport information

Please leave it blank if you have not received your passport.

| Passport number             |            |
|-----------------------------|------------|
| Passport expiration<br>date | YYYY/MM/DD |

#### \*Place of embassy and consulate of Japan

Please refer to the following site and <u>find the nearest one in your country</u>. Do not enter "Nagoya" or "Japan" here.

https://www.mofa.go.jp/about/emb\_cons/mofaserv.html

| e.g.<br>Intended place to | (nearest Embassy or Consulate of Japan) |        |
|---------------------------|-----------------------------------------|--------|
| apply for student         | City                                    | London |
| visa in your              |                                         |        |
| country*                  | Country                                 | UK 🗸   |

#### \*Past entry into Japan

If "Yes", enter the date of your latest entry into Japan and departure from Japan. There should be Japanese visa stamps (entry and departure stamps) in your current/old passport.

| Past entry into<br>Japan?*         | ○ No<br>● Yes<br>**If "Yes", how many times?    2                  |
|------------------------------------|--------------------------------------------------------------------|
| e.g.<br>Latest entry into<br>Japan | From<br>2024/05/15<br>YYYY/MM/DD<br>To<br>2024/05/31<br>YYYY/MM/DD |

#### \*Uploading required documents

Click the red circle, "ファイルを選択" to upload documents. Please combine your documents into one file as only one file can be uploaded for each section.

If it takes time to receive some documents such as passport and Medical Information Form, please submit this online application without these documents. You can upload them later but please <u>be sure to upload all the required documents by the application</u> deadline.

| Uploading required documents |                   |  |
|------------------------------|-------------------|--|
| Passport Copy                | Notes             |  |
| (photo page)                 | ファイルを選択 選択されていません |  |

- If you are still in the process of obtaining your passport, please upload a copy of your driver's license or other ID.
- Once you receive your passport, please submit a copy of it to the International Office by email.

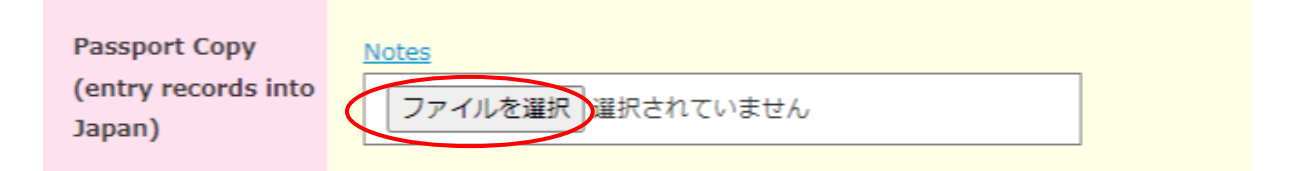

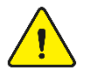

# To those who have visited Japan before,

>> Please upload a photo of the entry and departure stamps of Japan in your passport. If the stamps are in your old passport, please also upload the photo page of your old passport. Please be sure to submit ALL the stamps (both entry and departure) in your passport(s) if you have entered Japan multiple times.

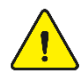

# To those who have visited Japan before but <u>do not have a departure stamp</u> or do not have their old passport anymore,

>> Instead of the entry and departure stamps, please submit a flight itinerary or e-ticket that proves your entry and departure dates.

| Portrait            | Notes             |
|---------------------|-------------------|
| Photograph<br>(jpg) | ファイルを選択 選択されていません |

- $\cdot$  Color photo
- $\cdot$  Only the applicant should be in the photo.
- $\cdot$  Should be taken within the past 3 months, showing current appearance.
- Do not wear a hat or headgear that obscures the hair or hair line.
- Full face, front view with a plain white or off-white background.
- $\boldsymbol{\cdot}$  There should be spaces above and beside the face.
- $\textbf{\cdot JPG} \text{ format} \\$
- Photo size: under 50KB, 330 pixels wide x 440 pixels in height (3:4)

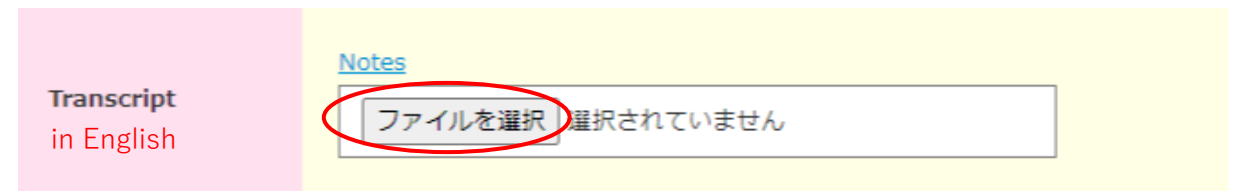

- Please upload a document that shows the total number of credits you have earned to date in your current institution.
- Please also include explanation of the grading system.

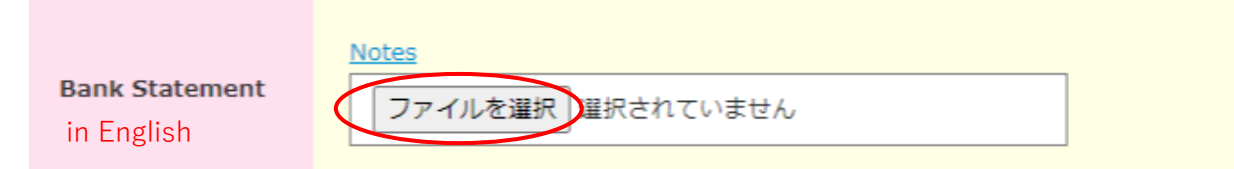

- Please provide a bank statement, a letter from your bank confirming your funds, or a certificate of deposit. This document is required to show that you have adequate funds for your stay in Japan. It must have been issued no earlier than 3 months before the application deadline.
- If your parents pay for your living expenses during your stay at NUFS, we can accept the bank statement of your parent's account. In this case, please submit the document certifying parent-child relationship as well.

# < Students who apply for the NUFS scholarship >

The minimum required balance should amount to 40,000 yen for each month;

- Study period of 1 semester: 40,000 yen x 5 months = 200,000 yen
- Study period of 1 academic year: 40,000 yen x 10 months = 400,000 yen

## < Students who do <u>NOT</u> apply for the NUFS scholarship >

The minimum required balance should amount to 100,000 yen for each month;

- Study period of 1 semester: 100,000 yen x 5 months = 500,000 yen
- Study period of 1 academic year: 100,000 yen x 10 months = 1,000,000 yen

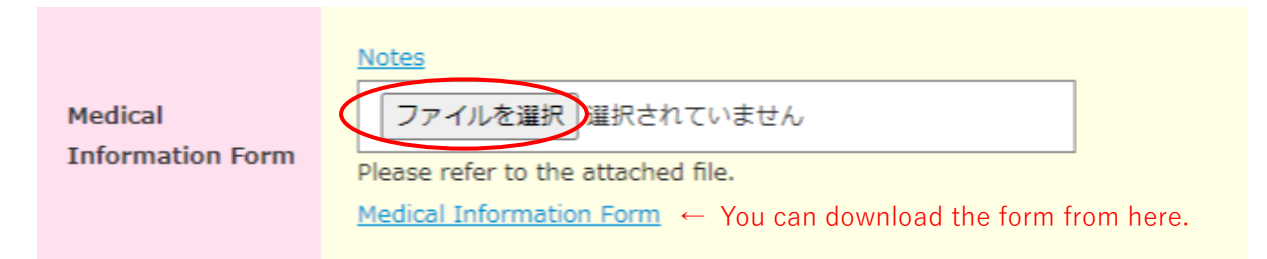

- Please upload the scanned pdf of the original filled out by a physician.
- Students with pre-existing medical conditions should stay in touch with the physician in charge of their treatment in their home countries, as some medical services or treatments may not be available in Japan.

|                                        | Notes                                        |
|----------------------------------------|----------------------------------------------|
| Medical Liability<br>Release Agreement | ファイルを選択<br>Please refer to the attached file |
|                                        | Medical Liability Release Agreement          |
|                                        | from here.                                   |

- Please submit a written agreement for the medical condition, treatment, medication and medical history listed on the Medical Information Form.
- You do not need to submit this agreement in case no condition, treatment, medication or medical history has been mentioned in the Medical Information Form.

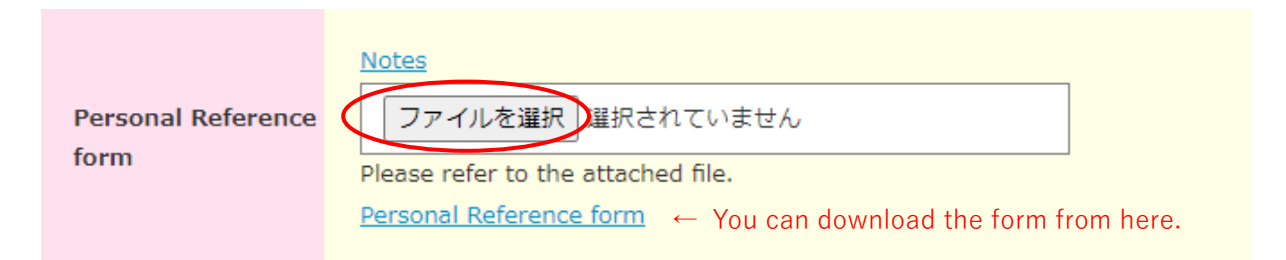

- It must be filled out by your instructor, academic/student advisor or coordinator at your home university.
- If your teacher would prefer to send it directly to NUFS International Office, please ask him/her to send it to incoming\_gg@nufs.ac.jp.

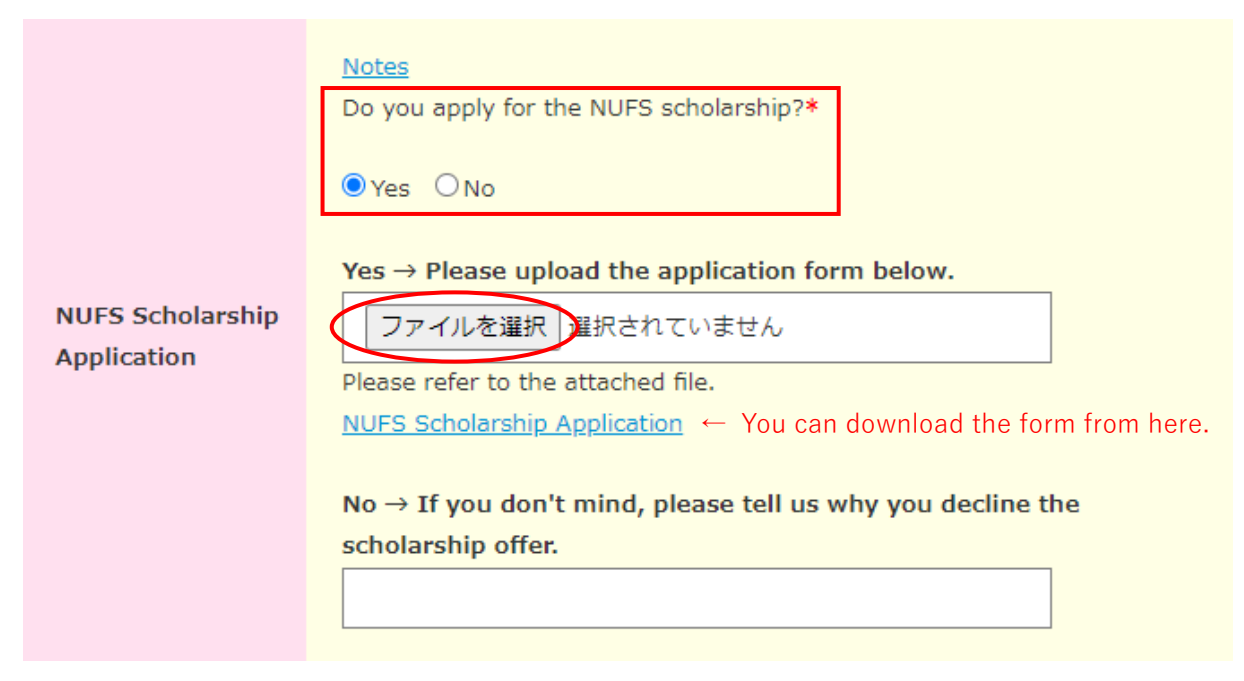

- Please read "Regulations Governing Nagoya University of Foreign Studies Non-Degree Exchange Student Scholarships" in the link below before applying for the scholarship. <u>https://www-e.nufs.ac.jp/interchange/incoming/scholarships/</u>
- $\cdot$  If you apply for the NUFS scholarship, you need to upload the application form.
- 6. Read the "Handling of personal information" at the bottom of the page and click "Confirm".

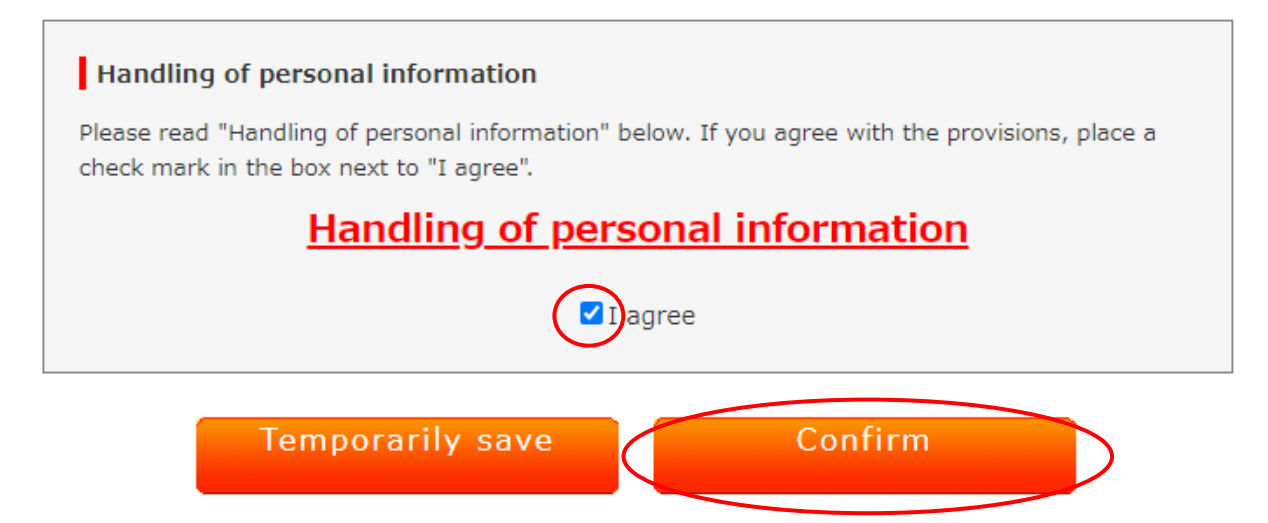

# 7. Check for errors/typos and click "Register".

| Confirmation                                                                                             | of Application Form                                                                                                    |  |
|----------------------------------------------------------------------------------------------------|----------------------------------------------------------------------------------------------------|--|
| Student Informat                                                                                         | ion                                                                                                    |  |
| Program                                                                                                  | Global Japan Program                                                                                                    |  |
|                                                                                                    | 11                                                                                                    |  |
| Pledge*                                                                                                  | $\rangle\rangle$                                                                                                    |  |
| To: The Director of                                                                                      | NUFS International Office                                                                                                    |  |
| I hereby agree to obey all the rules and the regulations of NUFS dormitory during the period of my stay. |                                                                                                    |  |
| Please read the <u>"Hou</u><br>responsible for abidir<br>caretakers and RAs.                             | using Handbook" and place a check mark in the box below. Students are<br>ng by all information covered in the handbook, and conveyed by NUFS staff, |  |
| ■ Agree                                                                                                  |                                                                                                    |  |
|                                                                                                    | Back Register                                                                                                    |  |
| You have completed                                                                                       | the application!                                                                                                    |  |
| Na<br>Online Applic                                                                                      | agoya University of Foreign Studies<br>ation for the International Exchange Program                                                                 |  |
|                                                                                                    | Reception completed                                                                                                    |  |
| Di Ponelon situlies                                                                                      | The reception is complete.                                                                                                    |  |
| ►HOME                                                                                                    | Your registration number is "".                                                                                                    |  |
| ►New Registration                                                                                        | Frease commit that your registration details have been sent to you via email.                                                                       |  |
| ►Login                                                                                                   |                                                                                                    |  |
| ►Logout                                                                                                  |                                                                                                    |  |